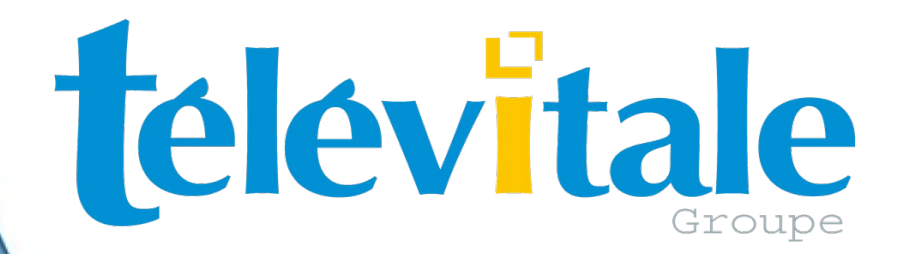

### Notice d'utilisation & d'installation

# Scannérisation des ORdonnances

### Préambule

Le service SCOR permet de dématérialiser les pièces justificatives et de les transmettre directement à la caisse de rattachement de l'assuré.

### Il n'est pas obligatoire mais votre adhésion auprès de votre caisse est définitive une fois le SCOR activé.

Nous vous invitons fortement à lire cette documentation avant de paramétrer votre logiciel et aussi de vérifier la compatibilité de votre scanner.

### Paramétrage SCOR

Dans Outils Options puis Répertoires / Outils

| Options de TELEVITALE                                                                                                    |            |
|----------------------------------------------------------------------------------------------------|------------|
| Lecteur Compta <b>Répertoires / Outils</b> Teletrans. Impression En-tête Divers                                                                                                    |            |
| Documents TELEVITALE- (HKCU)         C:\TELVITAL         Parcourir         Outil personnalisé :         c:\program files\windows NT\accessoires\wordpad.exe         Parcourir                                                                                                    |            |
| Module de numérisation       Compatible SCOR (Forma       Content de metrical         Date de démarrage SCOR (00/00/0000)       Mettre date démarrage SCOR (10/00/0000)         Taille maximum des lots de pièces justificatives (en Ko)       4096         Créer automatiquement la feuille de soins en mode dégradé avec la signature numérisée du praticien         Importer des pièces dans les factures à transmettre       Numériser signature | OR         |
| Cocher option Créer automatiquement la feuille                                                                                                    | e de soins |
| Dossier distant Options de sécurité Quitter automatiquement le logiciel après minutes d'inactivité.                                                                                                    |            |

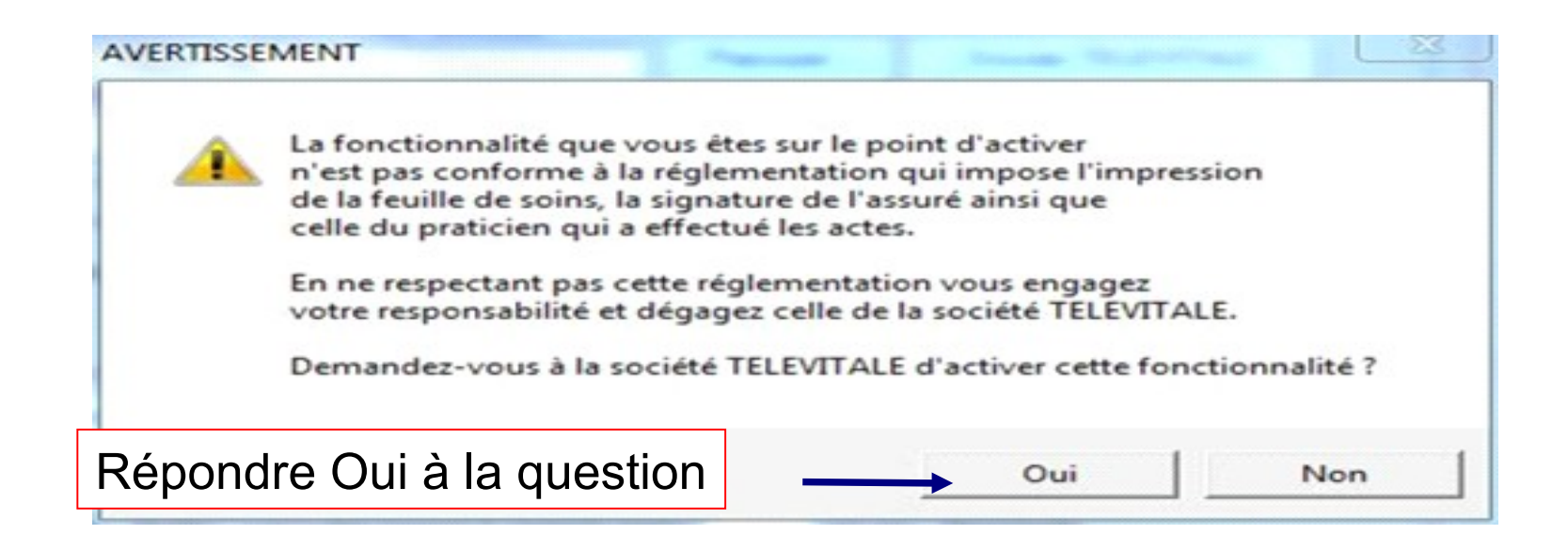

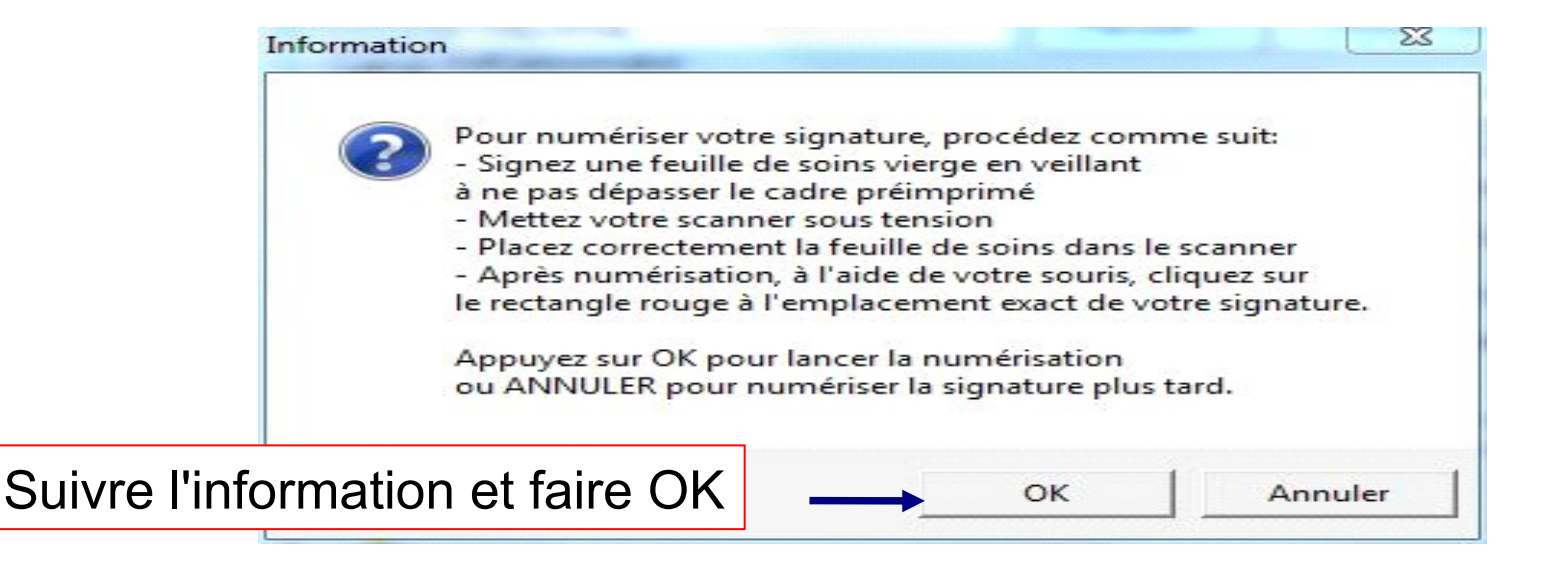

#### Outil de numérisation

Page 1 / 1

and coupable de fraude ou de fausse déclaration est passible de pér Code de la sécurité sociale).

s figurant sur cette feuille, y compris le détail des actes et des pres le la loi du 6 janvier 1978 modifiée, vous pouvez obtenir la commu jurance maladie.

#### Décaler le rectangle pour ajuster la signature

|          | 1. Choisissez le périphéi | rique à utiliser pour la numérisation |                                   |
|----------|---------------------------|---------------------------------------|-----------------------------------|
|          | Périphérique : Gestetr    | ner MP C3001 WIA #2                   | Choisir un périphérique           |
|          | 2. Numérisez les pages    | du document                           | - 3. Contrôlez la page courante - |
|          | Page 1                    | Numériser                             |                                   |
|          |                           | Supprimer la page                     |                                   |
|          |                           | Monter                                | Retourner la page                 |
|          |                           | Descendre                             |                                   |
|          | 4. 4.4 - 116 - 1          |                                       |                                   |
|          | 4. Modifiez le nom du do  | cument                                |                                   |
|          |                           |                                       |                                   |
|          | −5. Ajoutez éventuelleme  | nt une annotation pour ce document    |                                   |
|          |                           |                                       |                                   |
|          | 6. Enregistrez le docume  | ent ou annulez la numérisation        |                                   |
| Faire ei | nregistrer                | Enregistrer                           | Annuler                           |
|          | -                         |                                       |                                   |

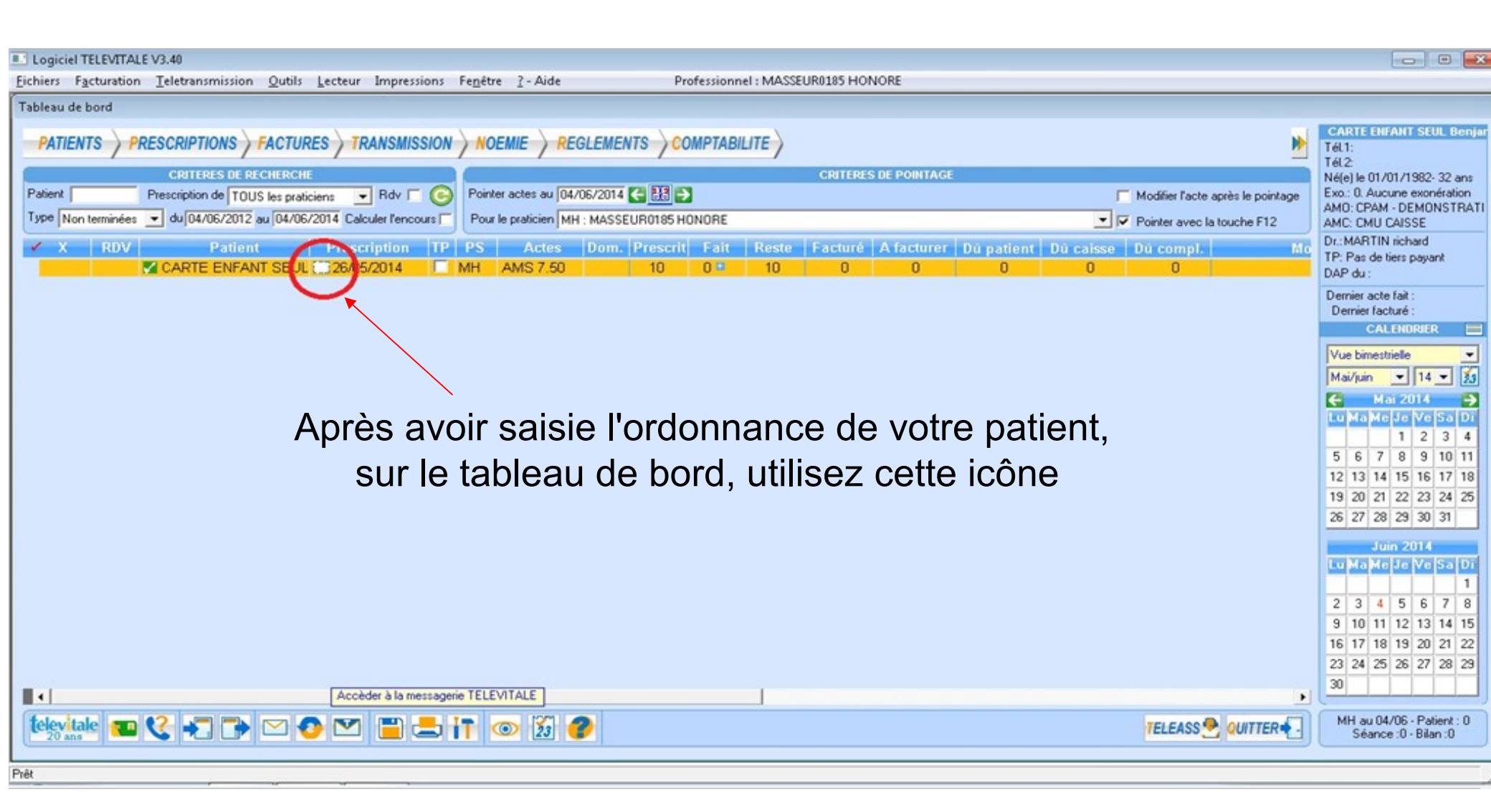

### **Utilisation SCOR**

| Logiciel TELEVITALE V3.40                                                                                                    |                                                                                                    |                                                                                                    |
|----------------------------------------------------------------------------------------------------|----------------------------------------------------------------------------------------------------|----------------------------------------------------------------------------------------------------|
| Fichiers Facturation Teletransmission Outils Lecteur Impressions Fenêtre ? - Aide                                                                                                    | Professionnel : MASSEUR0185 HONORE                                                                                                    |                                                                                                    |
| Tableau de bord                                                                                                    |                                                                                                    |                                                                                                    |
| Tableau de bord         PATIENTS PRESCRIPTIONS FACTURES TRANSMISSION NOEMIE         CRITERES DE RECHERCHE         Patient       Prescription de TOUS les praticiens       Rdv       Pointer actes au [0]         Type Non terminées       du/04/06/2012 au 04/06/2014       Calculer fencours       Pour le praticien M         X       RDV       Patient       Prescription       TP       PS       Actes         Modifier       Renouveler       Ajouter       Voir       Lister les prescriptions       Imprimer | CRITERES DE POINTAGE         V06/2014       Image: CRITERES DE POINTAGE         V06/2014       Image: CRITERES DE POINTAGE         V06/2014       Image: CRITERES DE POINTAGE         V06/2014       Image: CRITERES DE POINTAGE         V06/2014       Image: CRITERES DE POINTAGE         V06/2014       Image: CRITERES DE POINTAGE         V06/2014       Image: CRITERES DE POINTAGE         V06/2014       Image: CRITERES DE POINTAGE         V06/2014       Image: CRITERES DE POINTAGE         V06/2014       Image: CRITERES DE POINTAGE         V06/2014       Image: CRITERES DE POINTAGE         V06/2014       Image: CRITERES DE POINTAGE         V07       Image: CRITERES DE POINTAGE         V07       Image: CRITERES DE POINTAGE         V07       Image: CRITERES DE POINTAGE         V07       Image: CRITERES DE POINTAGE         V07       Image: CRITERES DE POINTAGE         Image: CRITERES DE POINTAGE       Image: CRITERES DE POINTAGE         Image: CRITERES DE POINTAGE       Image: CRITERES DE POINTAGE         Image: CRITERES DE POINTAGE       Image: CRITERES DE POINTAGE         Image: CRITERES DE POINTAGE       Image: CRITERES DE POINTAGE         Image: CRITERES DE POINTAGE       Image: CRITERES DE POINTAGE <t< td=""><td>CARTE ENFANT SEUL Benjar<br/>Tél 1:<br/>Tél 2:<br/>Né(e) le 01/01/1982- 32 ans<br/>Exo: 0. Aucune exonération<br/>AMO: CPAM - DEMONSTRATI<br/>AMC: CMU CAISSE<br/>Dr.: MARTIN richard<br/>TP: Pas de tiers payant<br/>DAP du :<br/>Dernier acte fait :<br/>Dernier facturé :<br/>CALENDRIER<br/>Vue bimestrielle<br/>Mai/Juin 14</td></t<> | CARTE ENFANT SEUL Benjar<br>Tél 1:<br>Tél 2:<br>Né(e) le 01/01/1982- 32 ans<br>Exo: 0. Aucune exonération<br>AMO: CPAM - DEMONSTRATI<br>AMC: CMU CAISSE<br>Dr.: MARTIN richard<br>TP: Pas de tiers payant<br>DAP du :<br>Dernier acte fait :<br>Dernier facturé :<br>CALENDRIER<br>Vue bimestrielle<br>Mai/Juin 14                                                  |
| Numériser ordonnance<br>Numériser autre document<br>Suspendre<br>Supprimer                                                                                                    | <ul> <li>Cliquez sur « Numériser ordonnance »</li> </ul>                                                                                                    | Lo         Ma         Me         Je         Ve         Sa         D1           1         2         3         4         5         6         7         8         9         10         11           12         13         14         15         16         17         18           19         20         21         22         23         24         25                |
| Bilan                                                                                                    |                                                                                                    | 26 27 28 29 30 31                                                                                                    |
| Fermer menu                                                                                                    |                                                                                                    | Juin 2014                                                                                                    |
|                                                                                                    |                                                                                                    | 10         13         10         1           2         3         4         5         6         7         8           9         10         11         12         13         14         15           16         17         18         19         20         21         22           23         24         25         26         27         28         29           30 |
| Accèder à la messagerie TELEVITALE                                                                                                    |                                                                                                    |                                                                                                    |
| televiale 💶 🔇 📲 🕞 🖂 🕑 🔛 🚞 🚍 📊 💿 🔀                                                                                                    | TELEASS QUITTER .                                                                                                    | MH au 04/06 - Patient : 0<br>Séance :0 - Bilan :0                                                                                                    |

#### Ou à partir du module de prescription faire

| Liste des prescriptions                      |                  |                                                                        |
|----------------------------------------------|------------------|------------------------------------------------------------------------|
| Patients                                     |                  | Prescriptions de ASSURE BERTRAND                                       |
| Nom                                          |                  | Date Prestations Début Fin Pour Scan Fact                              |
| Nom                                          | Néfeì le         | 01/09/15 10 AMK 7 03/09/15 09/09/15 25 🚺 🗷                             |
| AME Pere                                     | 01/01/1950       |                                                                        |
| A'PATATE Douce                               | 01/01/1950       |                                                                        |
| ASSURE BERNARD                               | 01/19/1930       |                                                                        |
| ASSURE BERTRAND                              | 14/07/1989       |                                                                        |
| ASSURE BRIGITTE                              | 15/08/1934       |                                                                        |
| A'TRUC Machin                                | 01/01/1950       |                                                                        |
| CARTE DE DEMO ADELE                          | 22/10/1983       |                                                                        |
| CARTE DE DEMO AGATHE                         | 15/04/1979       |                                                                        |
| CARTE DE DEMO ALEXANDRE                      | 05/10/1988       |                                                                        |
| CARTE DE DEMO ALEXIS                         | 04/09/1989       |                                                                        |
| CARTE DE DEMO AMELIE                         | 14/09/1949       | Prescription du UT/U9/15 par INCUNNU                                   |
| CARTE DE DEMO CHARLES                        | 01/01/1942       | Aucun document Gérer scan Communiquer                                  |
| CARTE ENFANT SEUL BENJAMIN                   | 01/01/1982       |                                                                        |
| CARTE FACTICE REMY                           | 01/01/1955       | 10 AMK, 7 - Heeducation des troubles de la deglutition isoles          |
| CAS SIX FRANCOIS                             | 26/19/1963       |                                                                        |
| CVHGHG HGHGFHGF                              | 32/12/1986       | Après avair saisi l'ardonnance de                                      |
| DESMAUX NATHALIE                             | 15/06/1955       | Apres avoir saist rordonnance de                                       |
| DESMAUX PAUL                                 | 01/01/1998       |                                                                        |
| ESSAI ADELE                                  | 22/10/1983       | votre patient, cliquez sur Gerer scar                                  |
| ESSAI AGATHE                                 | 15/04/1982       |                                                                        |
| ESSAI AGNES                                  | 25/12/1995       |                                                                        |
| ESSALAGNES                                   | 25/12/1992       |                                                                        |
| ESSAI Alain                                  | 01/19/1942       |                                                                        |
| ESSAI Alainbis                               | 01/19/1942       |                                                                        |
|                                              |                  | Aiouter Modifier Supprimer Imprimer                                    |
| 🦳 Afficher que les nouveaux patients sa      | ns prescriptions |                                                                        |
| 📕 Utilisez l'assistant de saisie de la preso | ription          | Renouveler         Voir         Suspendre         Bilan         Fermer |
|                                              |                  |                                                                        |

| ste des prescriptions                      |                   |                      | 1000                                |         |             |                |     |
|--------------------------------------------|-------------------|----------------------|-------------------------------------|---------|-------------|----------------|-----|
| Patients                                   |                   | Prescriptions de     | ASSURE BERNARD                      |         |             |                |     |
| Nom                                        |                   | Date                 | Prestations                         | Début   | Fin         | Pour Scan      |     |
| Nom                                        | Né(e) le          | 01/10/14 10 Al       | MS 7.5                              |         |             | MH 🗌           |     |
| AME Pere                                   | 01/01/1950        |                      |                                     |         |             |                |     |
| A'PATATE Douce                             | 01/01/1950        |                      |                                     |         |             |                |     |
| ASSURE BERNARD                             | 01/19/1930        |                      |                                     |         |             |                |     |
| ASSURE BERTRAND                            | 14/07/1989        |                      |                                     |         |             |                |     |
| ASSURE BRIGITTE                            | 15/08/1934        |                      |                                     |         |             |                |     |
| A'TRUC Machin                              | 01/01/1950        |                      |                                     |         |             |                |     |
| CARTE DE DEMO ADELE                        | 22/10/1983        |                      |                                     |         |             |                |     |
| CARTE DE DEMO AGATHE                       | 15/04/1979        |                      |                                     |         |             |                |     |
| CARTE DE DEMO ALEXANDRE                    | 05/10/1988        | <u>  </u>            |                                     |         |             |                |     |
| CARTE DE DEMO ALEXIS                       | 04/09/1989        | - Documents de l     | a prescription du 01/10/2014        |         |             |                | -   |
| CARTE DE DEMU AMELIE                       | 14/09/1949        | Augun dagum          | ant                                 |         | Numérise    | rordonnance    |     |
|                                            |                   | Jean                 | ent                                 |         | Numense     | ordonnance     |     |
| CARTE EACT PUIS C                          | choisissez        | notif d              | des actes prescrits par IAm RMIERO  | 1332.4  | Numériser   | r autre docume | ent |
| CAS SIX FRA<br>CVHGHG HG                   | r ordonna         | nce <sup>[.5-F</sup> | Rééducation de l'enfant pour déviat | ion lai | Importer o  | ordonnance     |     |
|                                            | 01/01/1000        |                      |                                     |         | Fermer le i | menu           |     |
|                                            | 22/10/1992        | l                    |                                     |         |             |                |     |
| ESSALAGATHE                                | 15/04/1982        | Pas de motif         |                                     |         |             | *              |     |
| ESSALAGNES                                 | 25/12/1995        |                      |                                     |         |             |                |     |
| ESSALAGNES                                 | 25/12/1992        |                      |                                     |         |             | -              |     |
| ESSAI Alain                                | 01/19/1942        | l                    |                                     |         |             | · · ·          |     |
| ESSAI Alainbis                             | 01/19/1942        |                      |                                     |         |             |                |     |
|                                            |                   | Aioutor              | Madifier Curpting                   |         | Imprimer    | Eachtrer       |     |
| Afficher que les nouveaux patients s       | ans prescriptions | Alouter              | Modifier                            | A       | mprimer     | racturer       |     |
| Litilisez l'assistant de saisie de la pres | cription          | Renouveler           | Voir Suspendr                       | el      | Bilan       | Fermer         |     |
| Childez Fassistant de saisie de la pres    | sonpaon           |                      |                                     |         |             |                |     |
|                                            |                   |                      |                                     |         |             |                |     |

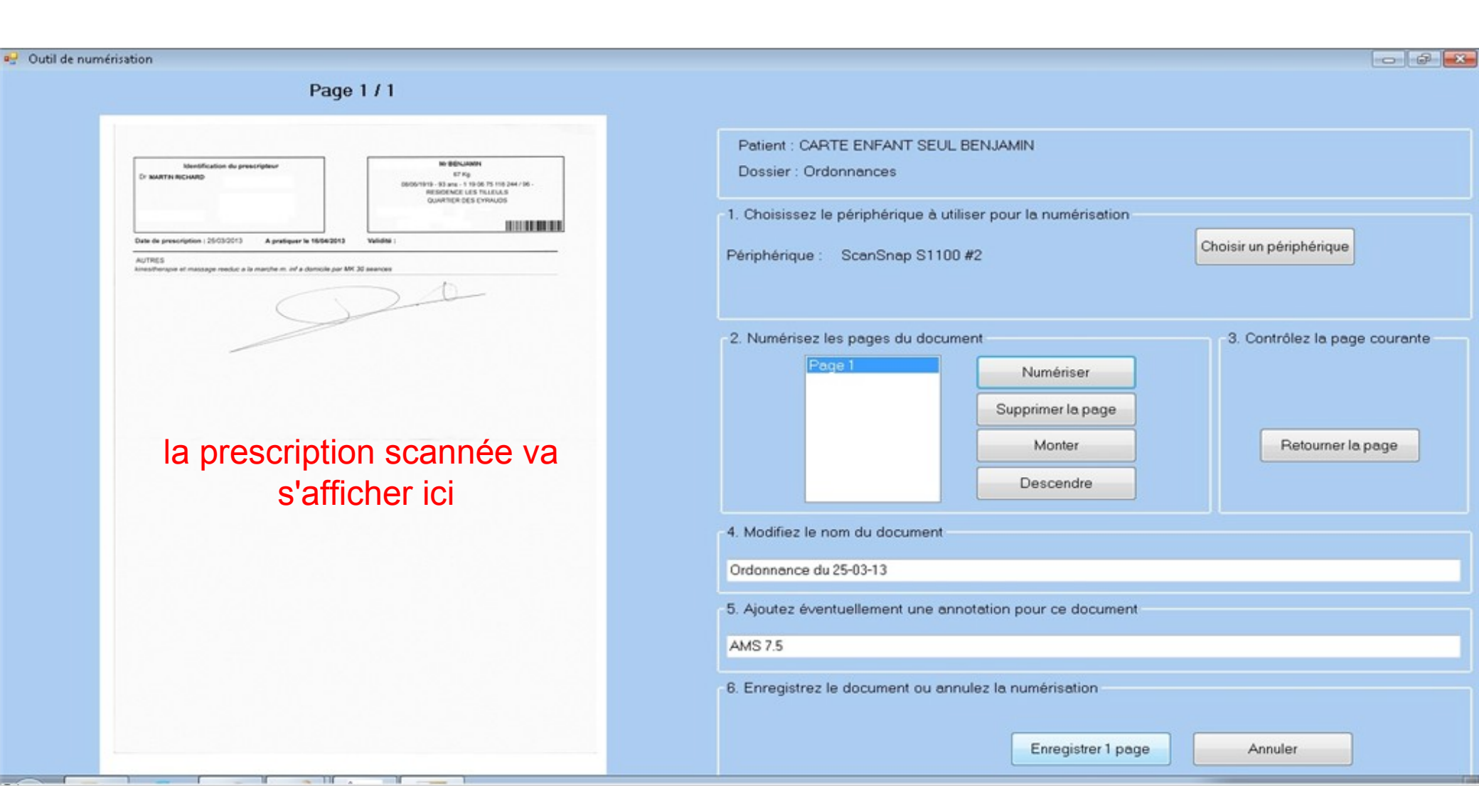

#### Outil de numérisation

| Page | 1 | 1 | 1 |  |
|------|---|---|---|--|
|      |   |   |   |  |
|      |   |   |   |  |

| Uncelfication do constrainters                             | No BEINLINNES                                                                                           |
|------------------------------------------------------------|----------------------------------------------------------------------------------------------------|
| Dr MARTH RICHARD                                           | 67 Kg<br>06001919 - 83 anii - 1 10 07 110 244 786 -<br>Response List Thi LULUS<br>Quartier des Evirauds |
|                                                            | 0.00000                                                                                                 |
| Date de prescription : 25/03/2013 A pratiquer la 16/56/201 | 3 Vulidhe :                                                                                             |
| AUTRES                                                     | IN 12 seasons                                                                                           |
|                                                            | 1                                                                                                    |
|                                                            | 2-4-                                                                                                    |
|                                                            |                                                                                                    |
|                                                            |                                                                                                    |
|                                                            |                                                                                                    |
|                                                            |                                                                                                    |
|                                                            |                                                                                                    |
|                                                            |                                                                                                    |
|                                                            |                                                                                                    |
|                                                            |                                                                                                    |
|                                                            |                                                                                                    |
|                                                            |                                                                                                    |
|                                                            |                                                                                                    |
|                                                            |                                                                                                    |
|                                                            |                                                                                                    |
|                                                            |                                                                                                    |
|                                                            |                                                                                                    |
|                                                            |                                                                                                    |
|                                                            |                                                                                                    |
|                                                            |                                                                                                    |
|                                                            |                                                                                                    |
|                                                            |                                                                                                    |
|                                                            |                                                                                                    |
|                                                            |                                                                                                    |
|                                                            |                                                                                                    |
|                                                            |                                                                                                    |

| ériphérique : ScanSnap S1100 #2  |                        | Choisir un périphérique       |
|----------------------------------|------------------------|-------------------------------|
| . Numérisez les pages du documen | 1                      | 3. Contrôlez la page courante |
| Page 1                           | Numériser              |                               |
|                                  | Supprimer la page      |                               |
|                                  | Monter                 | Retourner la page             |
|                                  | Descendre              |                               |
| Modifiez le nom du document      |                        |                               |
| Irdonnance du 25-03-13           |                        |                               |
| Ajoutez éventuellement une annot | ation pour ce document |                               |
| MS 7.5                           |                        |                               |

0 0

#### Enregistrez votre document

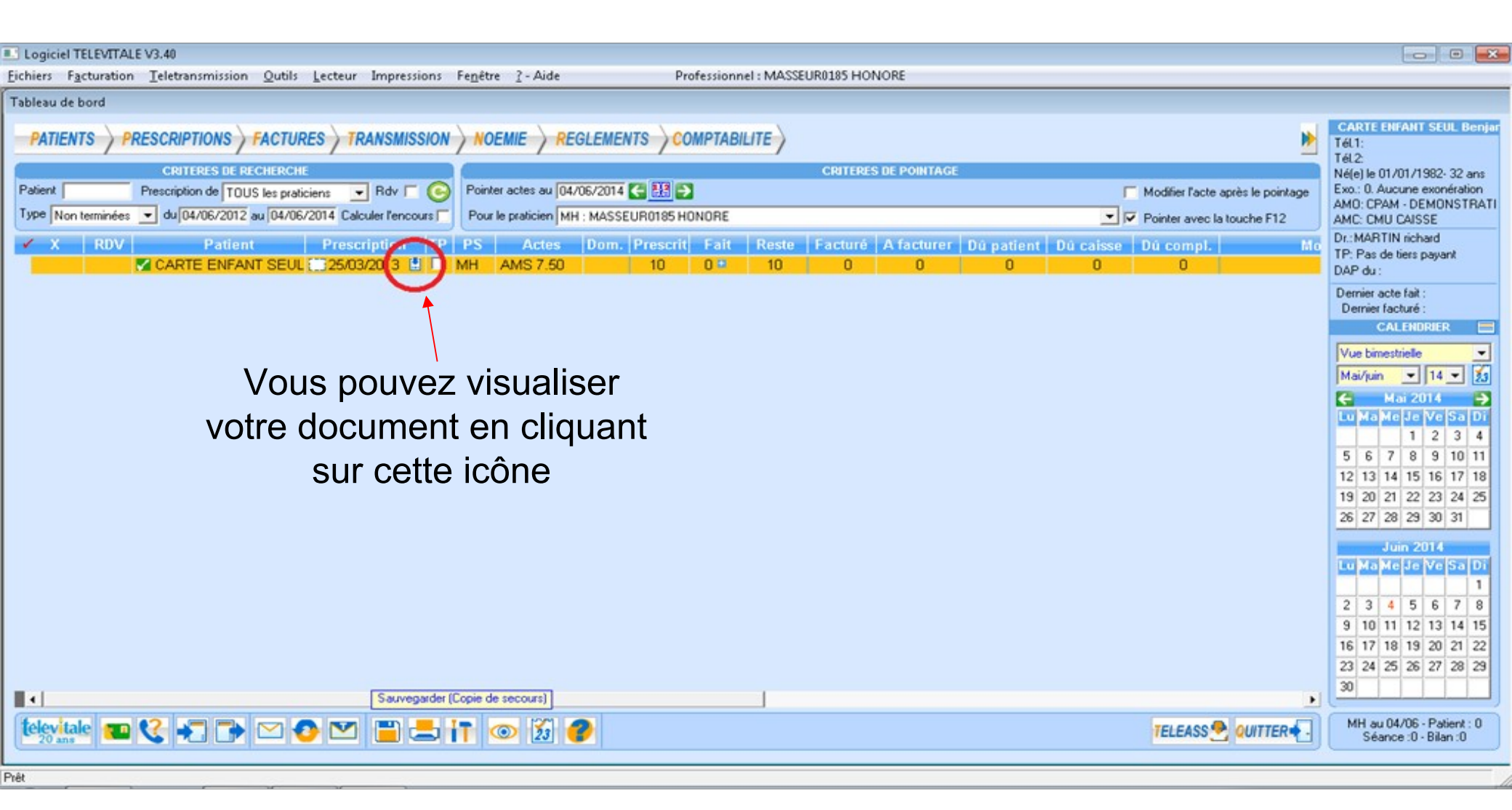

### **Facturation SCOR**

Le mode sécurisé sera identique

| Facture : MASSEUR0184 HONORE                                                                                                    |
|----------------------------------------------------------------------------------------------------|
| Prescription       Entente préalable         Patient : ASSURE       BRIGITTE         Prescrit par : Test       ? le 01/09/2012         Facture       Complémentaire         Actes NGAP                                                                                                    |
| N°         Jour         Date des<br>actes         Heure         Désignation         Montant<br>de l'acte         Dépas-<br>sement         Qualif.<br>Dépense         I.D.         IK         TOTAL         ACTES           1         Mer 17/09/2014         1         AMS         9,50         •         •         20,43         •         20,43         •         20,43         •         20,43         •         20,43         •         20,43         •         20,43         •         20,43         •         20,43         •         20,43         •         20,43         •         20,43         •         20,43         •         20,43         •         20,43         •         20,43         •         20,43         •         20,43         •         20,43         •         20,43         •         20,43         •         20,43         •         20,43         •         20,43         •         20,43         •         20,43         •         20,43         •         20,43         •         20,43         •         20,43         •         20,43         •         20,43         •         20,43         •         20,43         •         20,43         •         20,43         •         20,43         • |
| Pour le mode dégradé : bouton Facturer<br>à la place d'imprimer                                                                                                    |
| OK Annuler Facturer                                                                                                    |

## LA TÉLÉTRANSMISSION JES PIÈCES JUSTIFICATIVES

| Logiciel TELEVITALE V3.40     Eichiers Facturation Teletransmission Qutils Lecteur Impressions Fenêtre ?-Aide     Professionnel : MASSEUR0185 HONORE                                                                                                    | - • •              |
|----------------------------------------------------------------------------------------------------|--------------------|
| Teletransmission au 05/06/2014   1. FSE à sécuriser 2. DRE à sécuriser     3. FSE à transmettre     4. DRE à transmettre     5. Fichiers à transmettre     N° Facture Dégradé TP   Nom du patient      Destinataire     Date facture     Total        N° Facture        N° Facture         N° Facture   Dégradé   TP   Nom du patient   Destinataire   Date facture   Total   Ordonnance Scor   Feuille de soins Scor   Cause   Mutuelle   Assuré   EXEMPLE DE CARTE OLIVIER   CPAM - DEMONSTRATION   05/06/2014   61,29 | utant<br>1185 HONO |
| Si votre facture est en mode sécurisé, l'icône verte vous indiq                                                                                                    | UCE                |
| que l'ordonnance est scannee, vous n'avez plus rien à l'aire.                                                                                                    |                    |
| 1 lignes dans la liste Filtre puis ENTREE                                                                                                    | Eermer             |

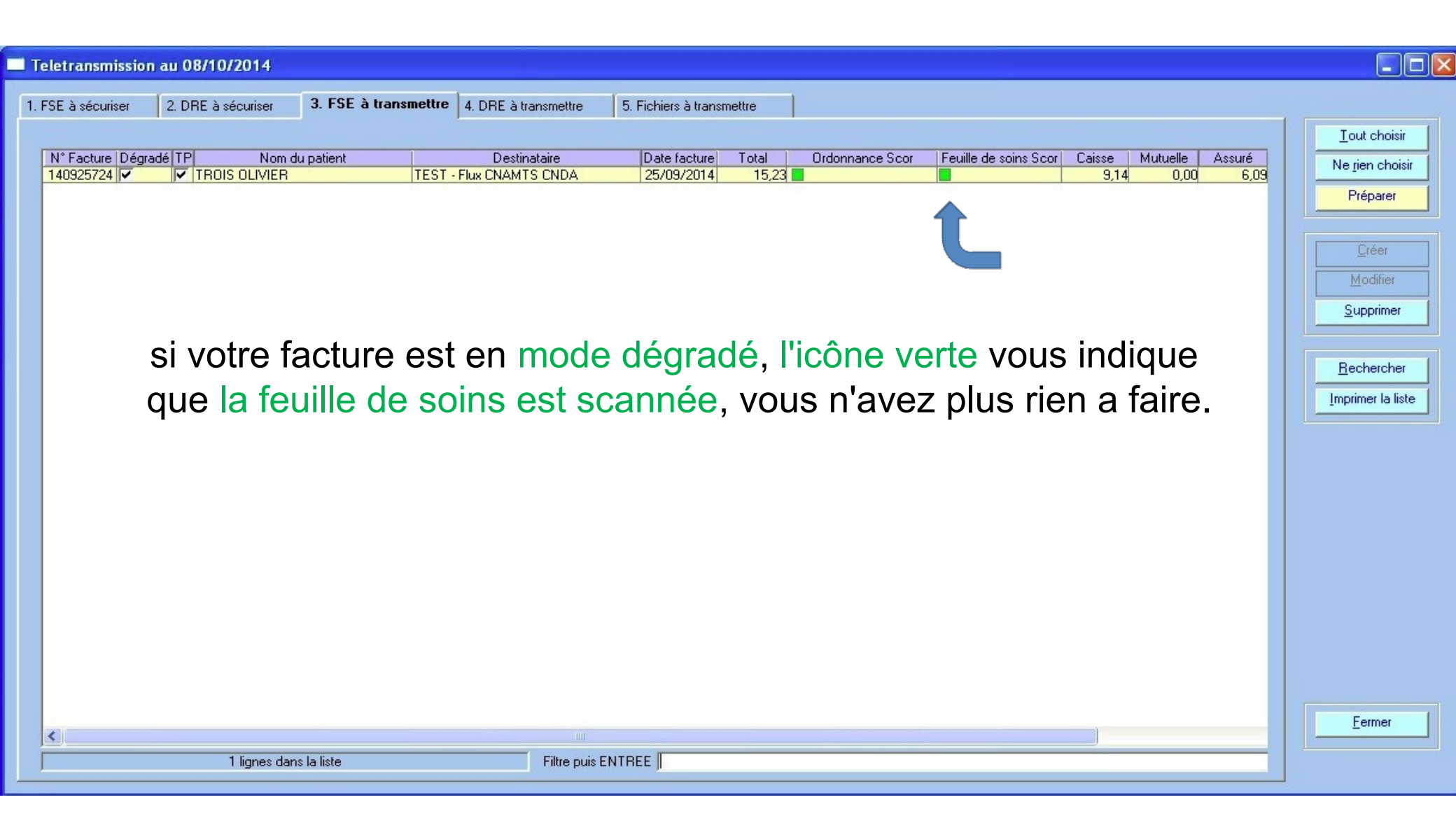

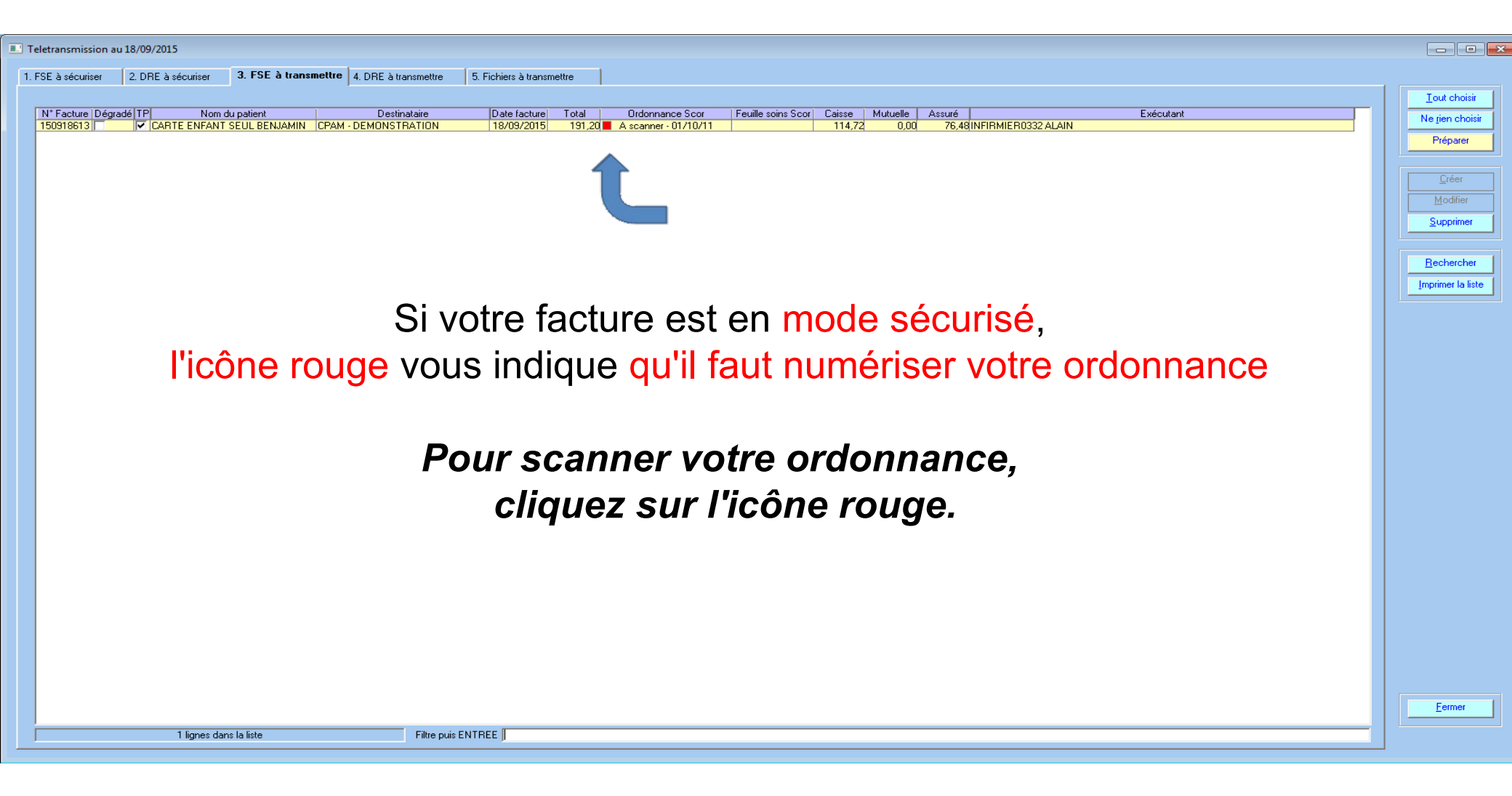

#### 🚽 Outil de numérisation

| CF MARTH RICHARD                                                             | 67 Kg                                                                                            |
|------------------------------------------------------------------------------|--------------------------------------------------------------------------------------------------|
|                                                                              | 0005/1919 - 93 and - 1 19-06 75 193 244 / 06 -<br>REIDOENCE LES TILLEULS<br>QUARTIER DES CYRAUDS |
|                                                                              | 0.00000                                                                                          |
| Date de prescription : 25/03/0013 A pratiquer la 16/06/2013                  | Vulidhii :                                                                                       |
| AUTRES<br>lines/henses et massage reeduc a la marche m. inf a danscile par l | UK 30 seances                                                                                    |
|                                                                              | - A                                                                                              |
| $\subset$                                                                    |                                                                                                  |
|                                                                              |                                                                                                  |
|                                                                              |                                                                                                  |
|                                                                              |                                                                                                  |
|                                                                              |                                                                                                  |
|                                                                              |                                                                                                  |
|                                                                              |                                                                                                  |
|                                                                              |                                                                                                  |
|                                                                              |                                                                                                  |
|                                                                              |                                                                                                  |
|                                                                              |                                                                                                  |
|                                                                              |                                                                                                  |
|                                                                              |                                                                                                  |
|                                                                              |                                                                                                  |
|                                                                              |                                                                                                  |
|                                                                              |                                                                                                  |
|                                                                              |                                                                                                  |
|                                                                              |                                                                                                  |
|                                                                              |                                                                                                  |
|                                                                              |                                                                                                  |
|                                                                              |                                                                                                  |

| Patient : CARTE ENFANT SEUL BENJAMIN<br>Dossier : Ordonnances                                                                                          |                                                    |
|----------------------------------------------------------------------------------------------------|----------------------------------------------------|
| <ol> <li>Choisissez le périphérique à utiliser pour la numérisation<br/>Périphérique : ScanSnap S1100 #2</li> </ol>                                    | Choisir un périphérique                            |
| 2. Numérisez les pages du document           Page 1         Numériser           Supprimer la page         Monter           Descendre         Descendre | 3. Contrôlez la page courante<br>Retourner la page |
| 4. Modifiez le nom du document<br>Ordonnance du 25-03-13                                                                                               |                                                    |
| 5. Ajoutez éventuellement une annotation pour ce document<br>AMS 7.5                                                                                   |                                                    |
| 6. Enregistrez le document ou annulez la numérisation<br>Enregistrer 1 page                                                                            | Annuler                                            |

0

Enregistrez votre ordonnance

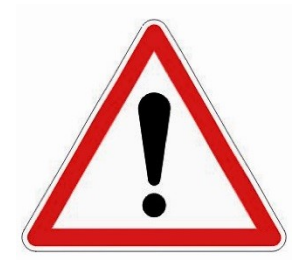

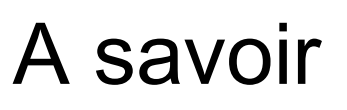

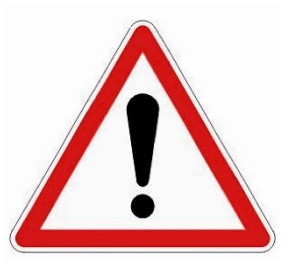

#### Quels sont les pré-requis ?

Vous devez être équipé d'un scanner compatible avec WIA et capable de numériser des images en noir et blanc en 200 points par pouce. Votre logiciel TELEVITALE devra être mis à jour. <u>Vous devrez contacter votre caisse afin de remplir d'éventuelles formalités administratives.</u>

#### Quel est le nombre maximal de pages pouvant être numérisé dans un document ?

Avant d'enregistrer un document numérisé, TELEVITALE vérifie sa taille. Elle est limitée pour l'instant par le cahier des charges à 250 Ko.

La taille du document dépend de la complexité des pages numérisées. A titre indicatif, vous pouvez enregistrer au maximum 3 ou 4 pages par document.

#### Comment être sûr que les lots de pièces justificatives sont bien reçus par les caisses ?

Des retours SCOR semblables aux retours NOEMIE vous informent des traitements effectués par les caisses. Lors de la télétransmission, TELEVITALE se charge de récupérer automatiquement les retours SCOR dans votre boîte aux lettres FSE.

La présence d'Accusés de Réception Logiques (ARL) positifs vous assurent de la bonne réception de vos documents par les caisses.

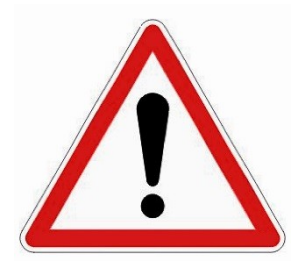

A savoir pour la gestion des remplaçants : le logiciel gère cette fonctionnalité, il suffit également d'activer la date de démarrage SCOR ainsi qu'activer la signature numérique. Le logiciel fera automatiquement la feuille de Soins barrée en intégrant le nom du remplaçant.

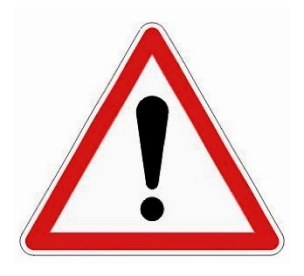

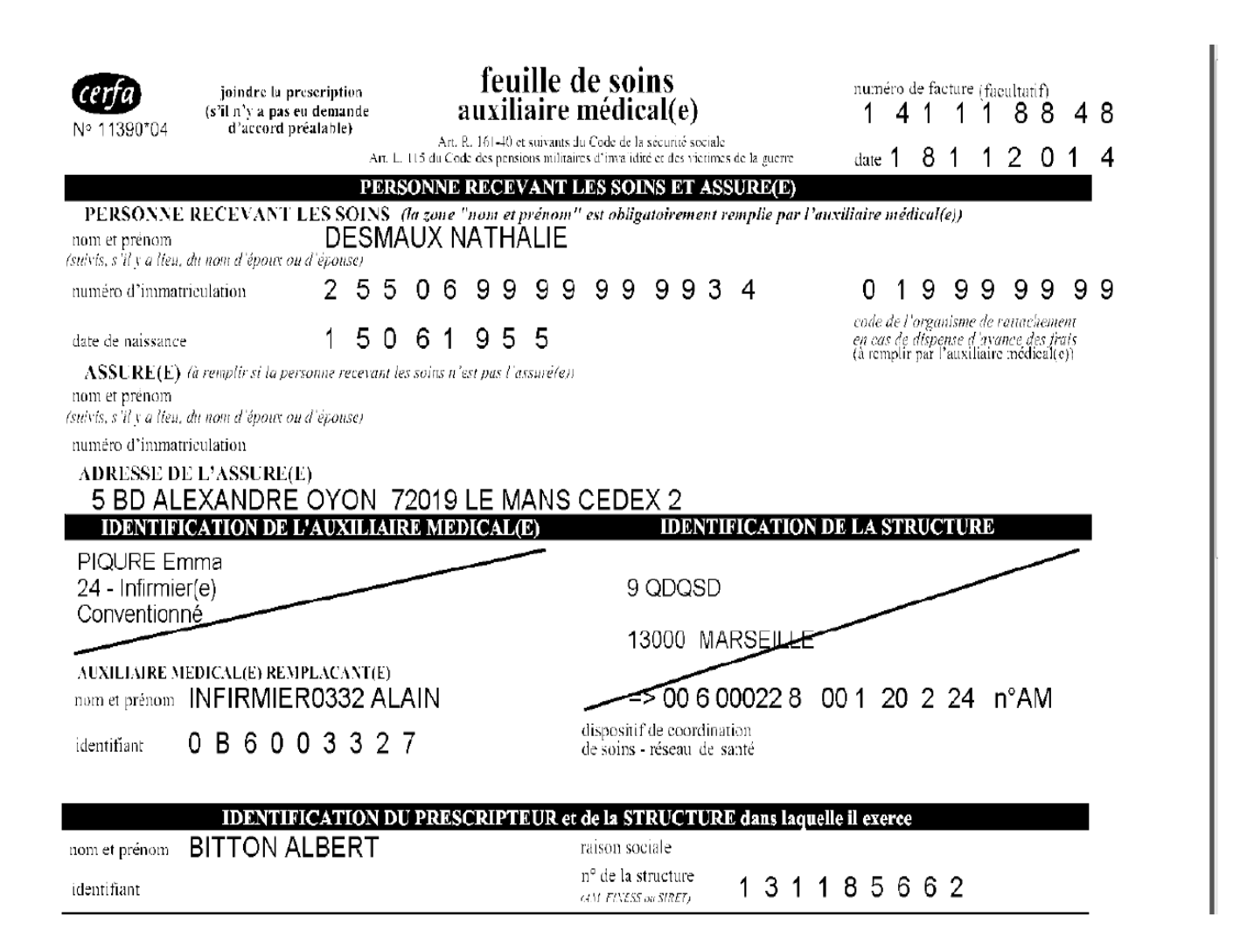

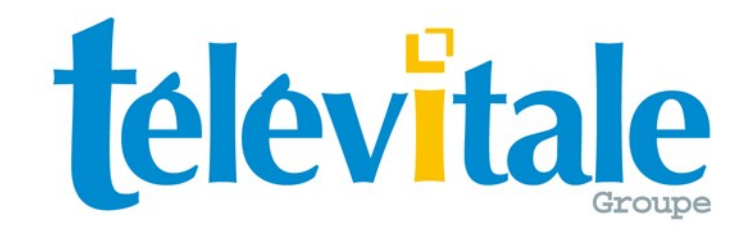